# コンピュータ演習 第6回

今回のテーマは、「**文書作成**」です。コンピュータを使った文書作成として、ワープロソフトの機能を利用方法の実習を します。

- ワープロソフトの基本的な編集機能を学習しましょう。
- ワープロソフトを使って、レポート形式の文書を作成しましょう

### 連絡事項

授業では、eラーニングのシステムを利用します。出席の確認や、課題の提出などに利用します。

- ・アドレス: <u>http://elearn.humans.hyogo-dai.ac.jp/moodle/</u>
- 自宅からでもアクセス可能です

### 今回の内容

- 1. <u>文書作成</u>
  - ワープロソフトについて
  - ∘ Mircosoft Word 2010 の利用
- 2. 文書作成のポイント
  - ワープロによる文書作成のながれ
  - 読みやすいレイアウトにする
  - ∘ レポートとしての体裁を整える
  - 文書としての体裁を整える

### 今回の課題

•課題:情報倫理デジタルビデオの感想レポートの作成

# 文書作成

## ワープロソフトとは

**ワープロソフト**とは、印刷を目的とした文章を作成するためのソフトです。次のような機能を持っています。

| 入力・編集機能 | 検索・置換、校正、スペルチェック                         |
|---------|------------------------------------------|
| レイアウト機能 | 文字のフォントやサイズの設定、箇条書きと段落番号、文字送り・行間の調整      |
| 作表・作図機能 | 罫線の作成、図形の作成、図の挿入                         |
| 印刷機能    | 用紙・余白の設定、 印刷のプレビュー、 WYSIWIYG ( 見たままを印刷 ) |

## Wordの操作

代表的なワープロソフト、「Word 2010」(マイクロソフト社)を使って、文書作成を実習します。

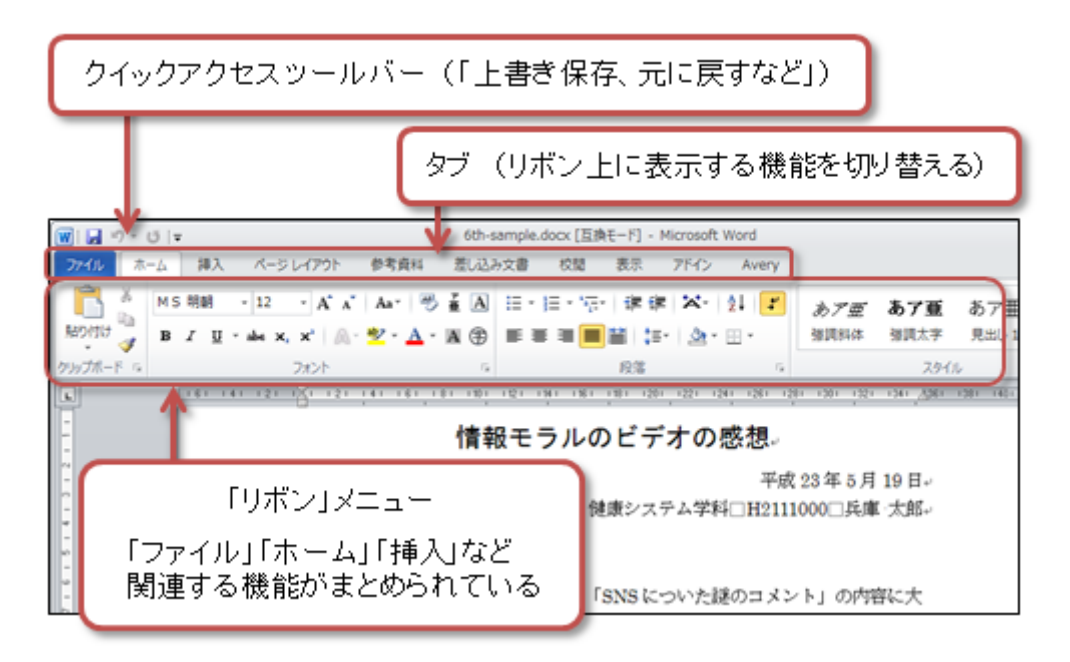

#### ファイルの表示形式の設定

通常ファイルの名前には、「**拡張子**」と呼ばれるドット(.)から右側の部分があります。拡張子は、ファイルの種類ご とに異なります。例えば、第2回の授業で作成したプロファイル用の画像ファイルであれば、「x2131000.png」となり、 PNG形式という画像ファイルの形式をあらわします。

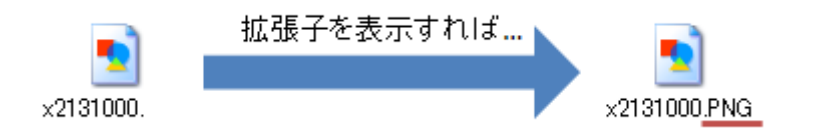

最初の状態では、拡張子が表示されていないので、表示されるように設定します。

- 1. デスクトップの「マイドキュメント」をダブルクリックする
- 2. マイドキュメントのメニューから、「ツール」 「フォルダオプション」を選択する
- 3.「表示」メニューを選択し、そのなかの下のほうにある、「登録されている拡張子は表示しない」をクリックして、チェックを外す
- 4. 「フォルダの表示」にある「すべてのフォルダに適用」ボタンをクリックした後、「OK」ボタンをクリック

# 文書作成のポイント

## ワープロでの文書作成のながれ

• 文書作成の全体のながれは、例えば、次のようになります。

○[文字の入力・編集] [レイアウト] [装飾] [表・図の挿入] [確認・印刷]

- ・文書の最初から書く必要はありません。思いついたり調べてわかったことから書いておき、コピー・貼り付けを使って文章を編集 します。
- ・だいたいの文章が入力できてから、文字の装飾やレイアウトをしましょう。作業の種類を分けるほうが、文書作成が効率よくできます。

### 読みやすいレイアウトに設定する

文書を読みやすくするために、文書全体のレイアウトを整えます。

#### 文書全体での文字サイズを設定する

文書全体の文字サイズの「基準」を設定します。通常は、10~12(ポイント)程度にします。

- 1.「ページレイアウト」タブ 「ページ設定」の右下のボタンをクリック
- 2. ウィンドウ下側の「フォントの設定」をクリック
- 3.「フォント」のウィンドウが開くので、左上の「サイズ」から、適当なサイズを設定する
- 4.「OK」ボタンをクリックして、「ページ設定」のウィンドウに戻る

#### 1ページの行数と文字数を設定する

文字サイズに合わせて、1ページの行数と1行の文字数を設定して、ページ全体の読みやすさを調整します。

- 1.「ページ設定」のウィンドウを表示する
- 2. 行数と文字数を設定する
  - ○1ページの行数:「行送り」が、文字サイズの1.5~2倍程度

○1行の文字数:多くても40文字程度(「字送り」が、文字サイズと同じくらい)

| 🗑 😡 ウ - じ 🖙 6th-sample.do                                                                                                    | ページ設定 (1) (1) (1) (1) (1) (1) (1) (1) (1) (1)                                                                                                    |
|----------------------------------------------------------------------------------------------------|----------------------------------------------------------------------------------------------------|
| プイル     ホーム 挿入     パージレイアウト     参考資料     差し込み文書     述かし     述かし     ごうサイズ     デーマ     デーマ     デーマ     アーマ     パージ設定     パージ設定     パージ設定     パージ設定     パージ設定     パージ設定     パージ設定                                                                                                    | 文字報2(行鉄) 余白 用66 その他<br>文字方向<br>方向 「梯書を(2)<br>「磁書を(2)<br>2字報2(行鉄の指定<br>「電力文字数を(2)<br>(「一型]<br>文字報2(行鉄の指定<br>「「鉄灯を指定する(2)<br>「「鉄灯を指定する(2)<br>「「鉄灯を指定する(2)<br>「「緑風用66.0款(2),73(2)<br>(「新風用66.0款(2),73(2)<br>()<br>()<br>()<br>()<br>()<br>()<br>()<br>()<br>()<br>( |
| アナント         評価数定           フキント         詳細数定           日本語用のフォント(D)         23/4/00           「「「「「」」」」         「「」」」」           「「「」」」」         「」」」」           「「」」」」         「」」」」           「「」」」」         「」」」」           「「」」」」」         「」」」」           「「」」」」」         「」」」」           「」」」」         「」」」」           「」」」」」         「」」」」           「」」」」」」」」」」         「」」」」」」」」」」」」」」」」」」」」」」」」」」」」」」」」」」」」 |                                                                                                    |

#### 文書の先頭を整える

まず、文書のタイトルの体裁を整えます。

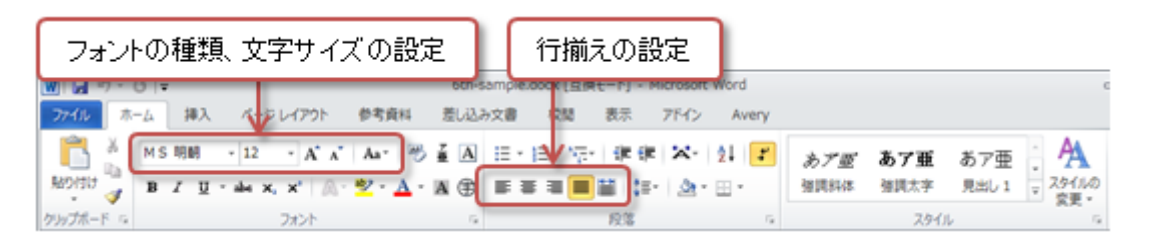

- 1.1行目に、「コンピュータ演習(木・2)レポート」と入力
- 2.2行目に、「情報倫理デジタルビデオを視聴して」と入力
- 3.2行目全体を、マウスでドラッグして、範囲指定する
- 4.「ホーム」タブの「段落」メニューで、「中央揃え」ボタンをクリックして、ページ中央に揃える
- 5. 「ホーム」タブの「フォント」メニューで、フォントを「MSゴシック」に設定し、文字サイズを「18」に設定

つぎに、日付や氏名などを整えます。

- 1.3行目に、**今日の日付**を入力
- 2.4行目に、自分の学科、学籍番号、氏名を入力
- 3.3~4行目全体を、マウスでドラッグして、範囲指定する
- 4.「ホーム」タブの「段落」メニューで、「右摘え」ボタンをクリックして、ページ右端に揃える

#### 見出しをつくる

「**見出し**」をつくることで、意味のあるブロックごとに文書を分割し、レイアウト的にも読みやすくなります。

感想文の適当なところに、次のような見出しの文字を入力してください。

- 同意・賛成できたテーマ
- •疑問を持ったテーマ
- 全体についての感想

#### 見出しを整える

フォントや文字のサイズを変更することで、デザイン的に読みやすくなります。

1. 見出し部分を、マウスでドラッグして、範囲指定する
 2. フォントを「MSゴシック」に設定し、文字サイズを「14」に設定

#### 注意:フォントの使い分け

フォントは、その特徴から、2種類にわけることができます。

•明朝系:本文でよく使用されるフォントで、筆で書いたようなデザイン

- ◦日本語フォント:MS明朝、MSP明朝、HG教科書体など
- 欧文フォント: Century、Times Newなど
- •ゴシック系:見出しでよく使用されるフォントで、角ばったデザイン
  - ○日本語フォント: MSゴシック、MSP明朝、メイリオ、HG創英角ゴシックUBなど
  - ・
     欧
     マフォント: Arial、Verdanaなど

MS 明朝、H6 教科書体、Century、Times New↔

MS ゴシック、HG 創英角ゴシック UB、Arial、Verdana-

#### 箇条書きをつくる

3つのテーマを共感できた順に、箇条書きにしましょう。

(例) 共感できたテーマの順序
 SNSについた謎のコメント
 Meb貼りつけレポートはNG
 クチコミ情報は信頼できる?

1. 見出し部分を、マウスでドラッグして、範囲指定する

2. フォントを「MSゴシック」に設定し、文字サイズを「14」に設定

3. テーマ名を書いた3行分をマウスでドラッグする

- 4.「ホーム」タブの「段落」メニューで、「箇条書き」か「段落番号」をクリック(右側の「」をクリックすると種類を選択できる)
  - 箇条書き:番号が付かない箇条書きになる

○段落番号:番号が付く箇条書きになる

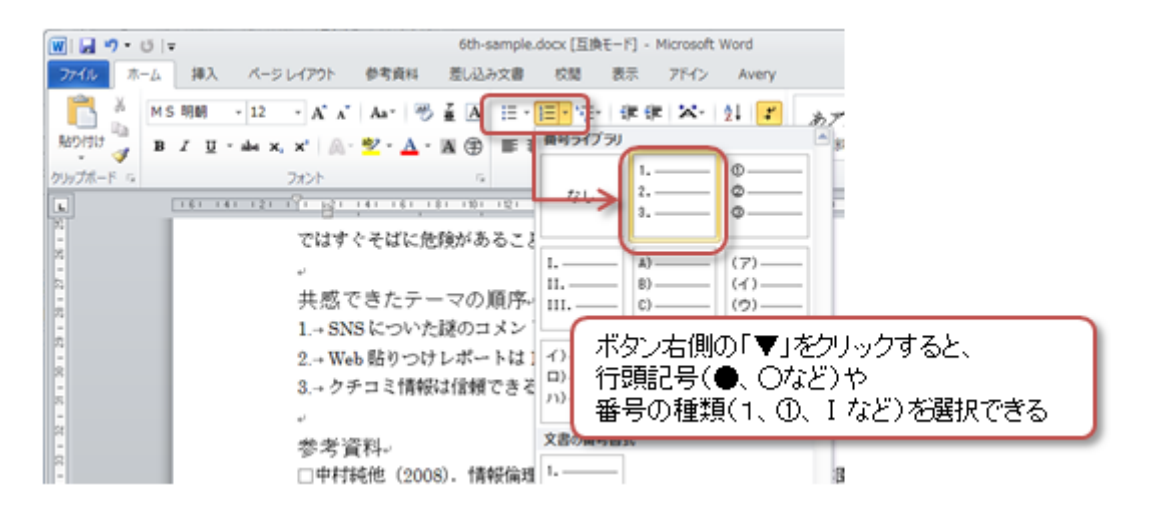

### ページ番号をつける

文書としての体裁を整えるために、文書にはページ番号をつけましょう。

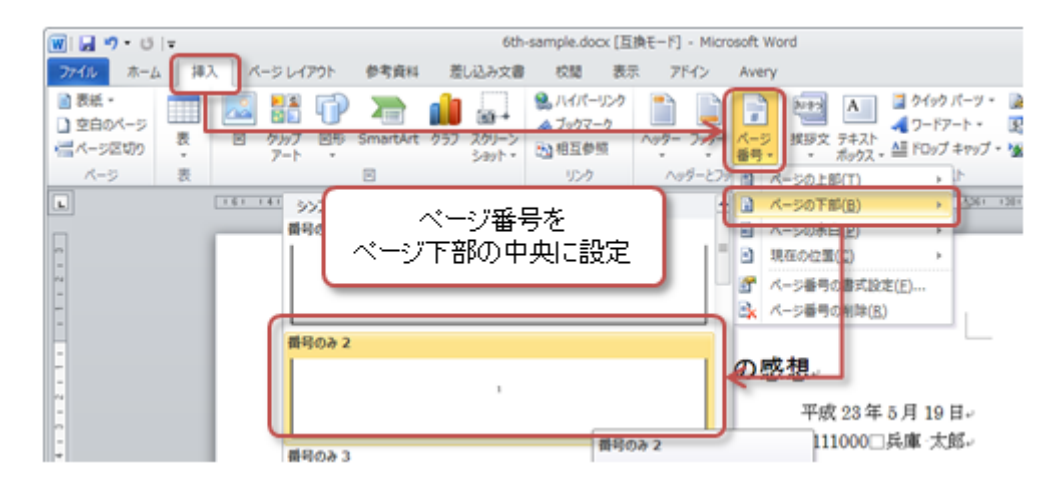

1. 「挿入」タブの「ヘッダーとフッター」メニューで「ページ番号」をクリック

#### 2.メニューで、「ページの下部」「番号のみ2」を選択

>メニューで「ページ番号の書式設定」をクリックすると、番号に使う文字や開始番号などが設定できる
 3.「デザイン」タブの「ヘッダーとフッターを閉じる」をクリック

# 第6回の課題

### レポート形式の文書の作成

前回の課題として提出した、ビデオ教材(「情報倫理デジタルビデオ小品集3」)を視聴した感想(手書き)をもとに、 ワープロソフトを使って、レポート形式の文書をまとめてください。

次のポイントを守って、作成してください。

- 1.「文書作成のポイント」で説明した手順で作成すること
- 2. 文書の最後に「参考資料」として、次の文章を追加する

#### 参考資料

中村純他 2008 『情報倫理デジタルビデオ小品集3』 放送大学学園.

3. 興味を持ったテーマについての文章で、自分がアピールしたい部分の文字色を赤に設定すること。 4. 全体の感想の文章で、自分がアピールしたい部分に下線(二重線)を設定すること。

#### ファイルの保存

課題のファイル名は次のとおりです。

•保存先:マイドキュメント

○できれば授業用のフォルダを作って、ファイルの管理をすることおすすめします(例:コンピュータ演習)

ファイル名:「0515」+「学籍番号」+「.docx」を設定(すべて半角文字で))

○例:学籍番号がE2131000の場合、ファイル名は「0515e2131000.docx」

課題をファイルに保存するときには、次のように操作してください。

- 1. 「ファイル」タブをクリック
- 2. 左側のメニューから、「名前を付けて保存」を選択
- 3. ウィンドウが開くので、保存する場所を選択してから、ファイル名を入力する
- 4. 「保存」ボタンをクリックすると、ファイルに保存される

#### 課題の提出

保存できたら、eラーニングのシステムにアップロードして、課題を提出します。

- 1. 『第6回の課題』をクリック
- 2.「参照」ボタンをクリックして、ファイルの一覧を表示
- 3. 保存したファイルをクリックして選択した後、「開く」ボタンをクリック
- 4. 「ファイルをアップロードする」 ボタンをクリック
- 5.「ファイルが正常にアップロードされました」と表示されたら、提出完了!

#### 提出期限

- •次回の授業の開始時間までとします。
- •提出期限を過ぎても、必ず提出すること(あまり遅すぎると成績に影響する場合があります)。